Se comunica a los usuarios del aplicativo WEB para profesionales que a partir de la fecha se encuentra disponible la visualización de Mensuras Judiciales con y sin aprobación.

La lista de mensuras judiciales escaneadas y disponibles para su visualización se puede consultar en el archivo Excel que se puede descargar desde la sección de "descargas" del sitio <u>http://dgc.cba.gov.ar</u>

## Consulta de Mensuras Judiciales en SS3 vía WEB

Para visualizar las Mensuras Judiciales desde la aplicación WEB "Sistema de Información Territorial para Profesionales", se debe abrir la ventana "Administración de Mensuras Digitales" – "Buscar Plano"

En "Plano" ingresar:

El N° del Dpto

En serie: "03" código correspondiente Mensuras Judiciales con aprobación ó "04" Mensuras Judiciales sin aprobación

El Nro de la mensura a consultar

En el Año: el año de realización de la mensura

| Dirección de Catastro<br>Provincia de Córdoba |      |                      |       |                   |              |  |
|-----------------------------------------------|------|----------------------|-------|-------------------|--------------|--|
| Descargar Aplicación                          | Admi | inistración de Mensu | ras   | Buscar Expediente | Buscar Plano |  |
|                                               |      |                      |       |                   |              |  |
| Plano Expediente                              |      |                      | 1.000 |                   |              |  |
|                                               | Dpto | Serie Nro            | Año   | buscar            |              |  |

## Presionando "Buscar" la aplicación muestra los Planos encontrados

| <b>1</b>                                      |                            |                   |              |
|-----------------------------------------------|----------------------------|-------------------|--------------|
| Dirección de Catastro<br>Provincia de Córdoba |                            |                   |              |
| Descargar Aplicación                          | Administración de Mensuras | Buscar Expediente | Buscar Plano |

|                      | 11 03<br>Dpto Sei | 157<br>rie Nro | 195<br>A | 58 Buscar      |       |            |
|----------------------|-------------------|----------------|----------|----------------|-------|------------|
| lanos encontrad      | os                | Constitut      | Facha    |                |       | Baía       |
| Código               | Tipo Plano        | Imágenes       | Visado   | Expediente     | Fecha | Expediente |
| <u>11-3-157-1958</u> | Mensura Judicial  | 1              |          | CA-000157-1958 |       |            |
| . 4                  |                   |                |          |                |       |            |

Presionando sobre Código del Plano se despliega la opción ver o guardar el archivo en la PC.